## Hướng dẫn thí sinh báo sai sót và cách xử lý các sai sót.

Sau khi nhập phiếu ĐKDT vào hệ thống, in mã đang nhập và hướng dẫn thí sinh đăng nhập vào địa chỉ <u>http://thisinh.thithptquocgia.edu.vn/</u> trên internet để kiểm tra các thông tin.

Sau ngày 20/4 khi nào có thông báo nhà trường: Thí sinh lên nhận mã đăng nhập hệ thống và phiếu số 2.

|   | Ð                        | ÁNG NHẬP     |                   | Ghi số | hi số CMTND<br>Mã đăng nhập do điểm<br>nhận hồ sơ cung cấp |    |  |
|---|--------------------------|--------------|-------------------|--------|------------------------------------------------------------|----|--|
| 1 | sé CMND<br>Ali dàng nhập | 1 d x1       | -                 | )      |                                                            |    |  |
|   | Vē xác nhôn              | Oling obligs | Quên mã đàng nhập |        | Ghi mã xác nh                                              | ận |  |
|   |                          |              |                   |        |                                                            |    |  |

Thí sinh chọn mục phiếu đăng ký, kiểm tra các thông tin, nếu có thông tin sai sót cần điều chỉnh thì kéo thanh trượt đến cuối màn hình, nhấn vào nút báo sai sót.

| New Tal:    | x 🔨 🥐 Dénguhian 🛛 x 🎽 🥐 Hé ti                     | nông thi quốc gia 🛛 🗙 🔪                    |        |
|-------------|---------------------------------------------------|--------------------------------------------|--------|
| ← → C       | 🖞 🗋 thisinh thithptquocgia.edu.vn/RegisterArea/Re | gister/RøgisterPrint?PhieuDangKyld=1192239 | 56 ☆ ≡ |
| với thi sin | nh dự thi để xét liên thông lên ĐH, CĐ: 👘 Đã tố   | t nghiếp TC Dã tốt nghiếp CĐ               |        |
|             | Báo sai sót                                       |                                            |        |
| SUNG E      | I. Báo sai sót thông tin mục I                    |                                            |        |
| ac IMPT.    | 🔲 01 - Ho tên - giới tinh                         | 02 - Ngày tháng năm sinh                   |        |
| n trung i   | 🔳 03 - Dán tốc                                    | 04 - Giãy chứng minh nhân dân              |        |
| here a      | 05 - Hö kháu thường trũ                           | 06 - Ndi học THPT hoặc tương đương         |        |
| n khund     | 07 - Điện thoại - Email - Tên lớp 12              | 08 - Địa chi gửi giãy báo dự thi           |        |
| , manaper   | 09 - Thông tin đặng kỷ Tốt nghiệp/Tuyến sinh      | 10 - Thông tin Cụm thi đăng kỷ             |        |
|             | 11 - Thông tin Nơi nộp hỗ sơ đảng ký              | 12 - Thông tin Môn đàng ký dự thi          |        |
| 5 gioi mi   | 13 - Thông tin môn đảng kỷ xét tốt nghiệp         | 📃 14 - Chứng chi miễn thi ngoại ngữ        |        |
|             | 15 - Điểm bảo lưu                                 | 16 - Đối tượng ưu tiên tuyến sinh          |        |
|             | 17 - Khu vực tuyến sinh                           | 18 - Năm tốt nghiệp THPT hoặc tương đương  |        |
| xét tốt     | 🛄 26 - Ánh                                        |                                            |        |
| Ioai cul    | II. Báo sai sót thông tin mục II                  |                                            |        |
|             | 19 - Điểm trung bình lớp 12                       | 20 - Dự thi                                | 17     |
|             | 🗌 21 - Đối tượng miễn thi tốt nghiệp              | 22 - Điểm khuyên khích được cộng           |        |
|             | 📃 23 - Diēn xét Töt nghiệp                        | 24 - Xép Ioai cuối năm lớp 12              |        |
|             | 25 - Lá thí sinh tự do                            |                                            |        |
| _           |                                                   | Gift phân ảnh                              |        |
|             |                                                   |                                            |        |
|             |                                                   |                                            |        |
|             |                                                   |                                            |        |

+ Đánh dấu vào các mục có sai sót và nhấn vào nút gửi phản ánh thì hệ thống sẽ nhận được phản hồi này.

+ Cán bộ quản lý hệ thống đăng nhập vào hệ thống phần mềm QLT, vào mục phiếu đăng ký, nhìn cột trạng thái, bình thường thì dòng này là Chờ duyệt, nếu thấy ghi Sai thông tin ĐKDT thì phải đối chiếu giữa hồ sơ và các thông tin trên hệ thống để điều chỉnh lại cho chính xác, (vào phần chỉnh sửa những thông tin thí sinh yêu cầu chỉnh sửa đổi màu đỏ)

Lưu ý: Phải kiểm tra lại hồ sơ để sửa, còn nếu học sinh muốn điều chỉnh lại các thông tin đã đăng ký (khác với thông tin ghi trong phiếu ĐKDT) thì nhất thiết phải làm đơn để điều chỉnh và phải thay bằng tờ phiếu ĐKDT mới hoặc phải đính kèm tờ đơn xin điều chỉnh các thông tin có xác nhận của đơn vị ĐKDT)

| ×/ 😁            | Hệ thống thi qui                                                    | 5c gia 🔿 | K 🧶 Eding nhập                                                                                                    | × a;                                                                                                    | Google 1                                                                                                    | inthe                         | × 15                                                                                                    | Gilp six in thi kip 3011                                                                                                    |                                 | alliali                       | 91 98<br>- 11                                                                                                    |
|-----------------|---------------------------------------------------------------------|----------|----------------------------------------------------------------------------------------------------|----------------------------------------------------------------------------------------------------|----------------------------------------------------------------------------------------------------|-------------------------------|----------------------------------------------------------------------------------------------------|----------------------------------------------------------------------------------------------------|---------------------------------|-------------------------------|----------------------------------------------------------------------------------------------------|
| quanly.thith    | ptquocgia e                                                         | du.vn/l  | .istPhieuDK/ListP                                                                                                    | theuDK                                                                                                    |                                                                                                    |                               |                                                                                                    |                                                                                                    |                                 | 50                            | 2                                                                                                    |
| o<br>ÓC GIA     | Phiên bản 1                                                         | 5.4.7    |                                                                                                    |                                                                                                    |                                                                                                    |                               |                                                                                                    |                                                                                                    | 034 - CE                        | Công nghi                     | êp Huế                                                                                                    |
| Báo cáo         | Quân lý ải                                                          | nh       |                                                                                                    |                                                                                                    |                                                                                                    |                               |                                                                                                    | , xo                                                                                                    | n chāo thue _db                 | (184   Bā                     | ng xuất                                                                                                    |
|                 |                                                                     |          |                                                                                                    |                                                                                                    |                                                                                                    |                               |                                                                                                    |                                                                                                    |                                 |                               |                                                                                                    |
|                 | Số CMND                                                             |          |                                                                                                    |                                                                                                    | Họ tên                                                                                                    |                               |                                                                                                    |                                                                                                    |                                 | Tim Kiển                      |                                                                                                    |
|                 | Mã trường                                                           |          |                                                                                                    |                                                                                                    | Tên lóp                                                                                                    | 12                            |                                                                                                    |                                                                                                    | In                              | n kiếm năn                    | g cao                                                                                                    |
| CMIND           | Giới<br>tinh t                                                      | лк       | Cum DK                                                                                                    | Nām TN<br>THPT                                                                                                    | Mã<br>tính                                                                                                    | That<br>Mã<br>trường          | tắc D<br>Tên<br>lớp 12                                                                                                    | uyệt thông tin đàng<br>Trạng Thái                                                                                                    | ký dự the 👻<br>Ngày cập<br>nhật | ) [ 10075                     | um<br>G                                                                                                    |
| 190032263       | 3 NAM MCJSW                                                         |          | Thí sinh nà                                                                                                    | y có báo sa                                                                                                    | u /                                                                                                    | 023                           | 1241                                                                                                    | Sai thông tin đảng<br>ký dự thi                                                                                                    | 08-04-2015<br>07:03 AM          | 2 /                           | 8                                                                                                    |
| 816 10 <b>*</b> |                                                                     | в        | an gasen muöc ve 100                                                                                                    | Griàn dực và Đả                                                                                                    | 0 100                                                                                                    | That                          | tác: D                                                                                                    | uyệt thông tin đảng                                                                                                    | ký dur thi 🍷                    | Theo                          | luësi                                                                                                    |
|                 |                                                                     | Thiết    | kế bối Trung tâm Giải                                                                                                    | ipháp CNTT & V                                                                                                    | /T Viettel                                                                                                    | (E                            |                                                                                                    | HOTLINE                                                                                                    | : 1900 8098                     | 3 nhánh                       | só 2                                                                                                    |
|                 | Quaniy. thith<br>C GIA<br>Báo cáo<br>C MND<br>190032263<br>Big 10 • |          | Piê thông thi quốc gia củu vn li<br>quanity thithptquoogia edu vn li<br>ô<br>ÔC GIA Phiên bản 1.5.4.7<br>Bảo cảo Quân tý ảnh   Số CMND   Số CMND   Mã trưởng   Mã trưởng     CMND   Giốt   Mhập phiêu ĐK môi     190032263   NAM   MACJSW | Weiter bein 1.5.4.7         Bio caio       Quanty thithptquocgia edu vn/ListPhieuDK/ListP         O       Quanty thithptquocgia edu vn/ListPhieuDK/ListP         Bio caio       Quanty int         Số CMND       Mã trưởng         Mã trưởng       Mã trưởng         Itháp phiếu ĐK món       Intêm phiếu ĐK món         CMND       Giới       MK         LUND       Giới       MK         190032263       NAM       MC393/F         Nă       Thế sinh này sót PĐKDT         Bản quyển thước về Để | Weiter briden briden | ••••••••••••••••••••••••••••• | • Ně křůng thuybě ga         ×         • C Conge Taske             quanty thithplquocgia edu vní ListPhieuDK/ListPhieuDK/ListPhieuDK | • PH Höng thi quốc gia         ×         • Chang thiệu           ×         • Chang thiệu           ×         • Chang thiệu           ×         • Chang thiệu           ×         • Chang thiệu           ×         • Chang thiệu           ×         • Chang thiệu           ×         • Chang thiệu           ×         • Chang thiệu           ×         • Chang thiệu           ×         • Chang thiệu           ×         • Chang           ×           ×           ×           ×           ×           ×         ×           ×           ×         ×         × |                                 | ••••••••••••••••••••••••••••• | Image: Market park       Image: Market park       Image: Park       Image: Park       Image: |